VideoMaxe Documentation, english

| COLLABORATORS |      |                 |           |  |
|---------------|------|-----------------|-----------|--|
|               |      |                 |           |  |
| ACTION        | NAME | DATE            | SIGNATURE |  |
| WRITTEN BY    |      | January 9, 2023 |           |  |

| REVISION HISTORY |      |             |      |  |
|------------------|------|-------------|------|--|
|                  |      |             |      |  |
| NUMBER           | DATE | DESCRIPTION | NAME |  |
|                  |      |             |      |  |
|                  |      |             |      |  |
|                  |      |             |      |  |

# Contents

| 1 | Vide | coMaxe Documentation, english    | 1  |
|---|------|----------------------------------|----|
|   | 1.1  | VideoMaxe Documentation, english | 1  |
|   | 1.2  | Before you start                 | 1  |
|   | 1.3  | Introduction                     | 2  |
|   | 1.4  | Features                         | 3  |
|   | 1.5  | Future                           | 3  |
|   | 1.6  | General                          | 4  |
|   | 1.7  | Restrictions                     | 4  |
|   | 1.8  | Data types                       | 4  |
|   | 1.9  | Mask entry                       | 5  |
|   | 1.10 | Mask entry list                  | 6  |
|   | 1.11 | Mask                             | 6  |
|   | 1.12 | Mask list                        | 7  |
|   | 1.13 | Rubric                           | 7  |
|   | 1.14 | Таре                             | 8  |
|   | 1.15 | Title                            | 8  |
|   | 1.16 | Project                          | 9  |
|   | 1.17 | VideoMaxe preferences            | 10 |
|   | 1.18 | Layout preferences               | 12 |
|   | 1.19 | Printer preferences              | 12 |
|   | 1.20 | Video recorder                   | 13 |
|   | 1.21 | Concepts                         | 14 |
|   | 1.22 | Dynamic strings concept          | 14 |
|   | 1.23 | Title compression concept        | 14 |
|   | 1.24 | Suggestion concept               | 15 |
|   | 1.25 | Spool information concept        | 17 |
|   | 1.26 | Alphabetical order concept       | 18 |
|   | 1.27 | Text concept                     | 19 |
|   | 1.28 | Printing concept                 | 21 |
|   | 1.29 | Error handling concept           | 22 |

| 1.30 | File types                   | 23 |
|------|------------------------------|----|
| 1.31 | VideoMaxe preferences file   | 23 |
| 1.32 | Layout preferences file      | 24 |
| 1.33 | Printer preferences file     | 24 |
| 1.34 | Video recorder file          | 24 |
| 1.35 | Mask list file               | 24 |
| 1.36 | Project file                 | 25 |
| 1.37 | Controlling the program      | 25 |
| 1.38 | Standard gadgets             | 25 |
| 1.39 | Standard menus               | 27 |
| 1.40 | Details                      | 27 |
| 1.41 | Startup                      | 28 |
| 1.42 | How to startup               | 28 |
| 1.43 | Startup configuration        | 29 |
| 1.44 | Customizing                  | 30 |
| 1.45 | Customizing VideoMaxe        | 30 |
| 1.46 | Customizing the Layout       | 31 |
| 1.47 | Customizing Projects         | 31 |
| 1.48 | Windows                      | 31 |
| 1.49 | Project list window          | 33 |
| 1.50 | VideoMaxe preferences window | 34 |
| 1.51 | Layout preferences window    | 36 |
| 1.52 | Merge projects window        | 38 |
| 1.53 | Split project window         | 38 |
| 1.54 | Project window               | 38 |
| 1.55 | Rubric window                | 42 |
| 1.56 | Tape window                  | 43 |
| 1.57 | Title window                 | 43 |
| 1.58 | Mask list window             | 45 |
| 1.59 | Mask window                  | 46 |
| 1.60 | Mask entry list window       | 46 |
| 1.61 | Mask entry window            | 48 |
| 1.62 | Suggestions window           | 48 |
| 1.63 | Search for tape window       | 49 |
| 1.64 | Search for title window      | 50 |
| 1.65 | Printer preferences window   | 51 |
| 1.66 | Print window                 | 53 |
| 1.67 | Video recorder window        | 54 |
| 1.68 | Mask specials window         | 55 |
|      |                              |    |

| 1.69 | Statistics window  | 56 |
|------|--------------------|----|
| 1.70 | Set window         | 57 |
| 1.71 | Colours window     | 58 |
| 1.72 | String window      | 58 |
| 1.73 | Choose window      | 59 |
| 1.74 | Error window       | 59 |
| 1.75 | Show tape window   | 59 |
| 1.76 | Information window | 60 |
| 1.77 | Busy window        | 61 |
| 1.78 | Length window      | 61 |

## **Chapter 1**

# VideoMaxe Documentation, english

## 1.1 VideoMaxe Documentation, english

VideoMaxe Release 04.44 © Stephan Sürken 1994

Closed on 25 Oct 1994

This documentation is divided into two crucial parts, namely the chapters

General , introducing basic types and concepts of VideoMaxe and

Details , providing a detailed description of the program.

Numbers in brackets (such as "(430)" or "(433)") indicate an innovation emerging with that version.

Before you start Introduction General Details

#### 1.2 Before you start

Before you start reading this documentation, you should

o have VideoMaxe installed correctly. If you have not yet installed the program, please do that now; I recommend that you use the Installer script for that.

o have adjusted a correct online help file; with that, you can receive online help on every active VideoMaxe window simply by pressing the HELP key. Actually, you will be presented to the information of exactly THIS file, at the appropriate position. See

Customizing VideoMaxe or VideoMaxe preferences

o have installed the password if you are a registered user. Start VideoMaxe up and select the menu "Project.Peferences.VideoMaxe". Please see

VideoMaxe preferences window on how to employ the password. Please note that you should save the password with all

VideoMaxe preferences file s you want to use, else a false password will be loaded every time you load those files. If you are not registered, I am sure you like the program very much and you will register very soon :-). Note AGAIN that VideoMaxe is Shareware, so earnest usage of the program is forbidden without registration. See the manual for more details.

### 1.3 Introduction

I now that many video organizers already exist. Among these, I ↔ did not find one that would satisfy all features I wanted nor have the environment I demanded. So here's VideoMaxe, the final solution:

VideoMaxe is a video database that satisfies all needs of a private video user (when I say all I mean all, so if you think that's false please write me your suggestion(s)).

It has nearly NO RESTRICTIONS whatsoever [all data strings are dynamic, size of projects, mask lists, etc. are limited by your memory only, etc], HANDLES all CLASSIC PROBLEMS of a video database [record suggestions, spool information, any title compression, etc.], adds COMFORT [database facility, statistics, search routines, customization, etc.] and it has a COMFORTABLE OS 2.1+ ENVIRONMENT [localized, appl. icon, online help, etc.]. See Features below for more.

Features

Future

#### 1.4 Features

```
(only some features that just come to my mind...)
Environment:
~~~~~~~~~~~
o Full OS 2.0/2.1 support (Localization, Asl, fonts, app. icon, ...)
o Localized into English, Deutsch, Francais up to now.
o Comfortable screen/window layout saving
o Font-sensitive runtime gadget calculation
o Comfortable installer script for installing, updating, ...
o (Guide-)Documentation in english and german.
o Online help.
o Customization
0 ...
Concepts:
~~~~~~~
o NO limitations whatsoever concerning amount of titles, rubrics,
  tapes (or whatever:+) except for your memory.
o All strings dynamic since 04.30.
o 6 different filetypes to save configs/data: project, mask lists,
  video recorder, printer preferences, layout preferences, VideoMaxe
  preferences
o Ultimate answer to the questions:
  o Where to record a new title?
  o How to spool to title x (counter, rest time, used time...)?
  o If I have a video recorder without rest or used time display,
   how can I get exact counter position?
  o How to express different compression modes (i.e. long play)?
o Data base facility: A freely editable mask entry list for each tape
  and title; that means that you can carry as much additionally
  information as you wish per tape or title. Provides a mask concept to
  handle that (save, load masks etc.).
o Title length are given in hours:minutes:seconds to be able to cover
  rather short titles (e.g. music).
o Comfortable statistics
o Comfortable search routines (several modes, match lists, etc.)
o Printing
0 ...
```

## 1.5 Future

VideoMaxe 04.4x has realized nearly all I imagined when starting programming VideoMaxe. There are still two, no is still one (440) concrete feature that I would like to be included in a future version:

o ARexx interface

Any suggestions from your side concerning new features are welcome!

#### 1.6 General

This chapter provides an overview of the program's basic concepts ↔ - so if you are an advanced amiga user you should be able to intuitively work with the program by reading & understanding only this chapter.

> Restrictions Data types Concepts File types Controlling the program

## 1.7 Restrictions

VideoMaxe has nearly no restrictions at all except for your machine's memory, as nearly everything is dynamic. I doubt that you will ever reach the frontiers described below.

However, the only thing restricting in VideoMaxe is the length you can assign to titles & tapes.

The length of a title is restricted to (max.) 99 hours, 59 minutes and 59 seconds. If you ever want to record a title lasting more than 4 days 4 hours please call me up.

The length of a tape is restricted to 9999 Minutes plus 9999 overhang minutes (or 6.9 days). If you ever have a tape with a capacy of more than these 6.9 days I can't help you.

Much more important is the additional length of all titles on one tape. This must not be bigger than 24855 days, else the calculations would go wrong...:+).

If however it seems not very likely to break the 24855 days frontier on one tape, you might break it with \_all\_ titles. You would, if you have for example 596524 titles with a length of 1 hour in one project. However, in that case the statistics might not work correctly though all other VideoMaxe features will do fine....

#### 1.8 Data types

VideoMaxe consists of many data types that have multiple ↔ relations and interact in multiple ways. This chapter will supply an overview of key types that are needed to

```
understand VideoMaxe as a user.
The instance of a data type is the actual, special data of that type;
e.g. any of your projects is an instance of the data type
               project
                Mask entry
                Mask entry list
                Mask
                Mask list
                Rubric
                Tape
                Title
                Project
                VideoMaxe preferences
                Layout preferences
                Printer preferences
                Video recorder
```

#### 1.9 Mask entry

```
A mask entry is the basic type for VideoMaxe's "data base" ↔
facility.
It consists of:
o Its name.
o Its kind.
Up to now, three, no (430) four, no (433) five different kinds are possible:
- On/Off type. It stores the values true or false.
- Number type. It stores a number (range is that of double int, namely
{-2^31..2^31-1} = {-2147483648..2147483647}.
- Text type. It stores (surprise!) a length-unlimited text.
- (430) Comand type. It stores a text that specifies an Amiga DOS
command. You will be able to (try to) execute that
command in the
mask entry list window
```

- (433) Memo type. Same as text type, but you will be able to display that text in a finer window.
- (441) Set type. Stores a set with up to 16 objects. The objects are defined in a string, in which all (names of the) objects are separated by the character "|". The string "Dog|Cat|Mouse", for example, would define a set with the potential ingredients Dog, Cat and Mouse. It would be senseful to name this mask entry "Pets". PLEASE NOTE that the name of one object should not exceed 19 characters. This is allowed actually, but the exceeding characters will be cut off.
- o Its stored data; the kind of data depends on the mask entry's kind (see above).

See

Mask entry window as well.

#### 1.10 Mask entry list

```
A mask entry list is a list of mask entries. Important types \leftrightarrow
                     containing
 such lists are
                 tape
                 s,
                 title
                 s and
                 mask
                 s.
 It consists of:
 o An unlimited amount of mask entries. See
                Mask entry
 See
                Mask entry list window
                  as well.
1.11 Mask
                  A mask is a
                 mask entry list
                  combined with a name for identification.
 It consists of:
 o Its name.
 o Its
```

```
mask entry list
Note: It is used in
mask list
s only. The mask entry lists of masks
in a project's mask list can be used with the mask entry lists
of tapes and titles.
```

See

```
Mask window as well.
```

## 1.12 Mask list

A mask list is a list of mask s. There is always one mask list

per

project . In a project, the first entry of that list will be taken as default for new tapes and the second entry will be taken as default for new titles.

So, you see, this list should contain all your favorite masks for that project (for tapes & titles).

It consist of

o An unlimited number of mask s.

Note: You CAN enter \_values\_ into the masks here, but I do not appreciate that. However, you might want to have certain data quickly at hand, so you might create special masks containing that data (e.g. a string with all members of that Monty Python crowd).

See

Mask list file and

Mask list window as well.

## 1.13 Rubric

A rubric is a classification for titles.

It consists of:

as well.

## 1.14 Tape

A tape is the resource where titles are located physically. It consists of: o Its number. o Its length (in minutes). o Its "over hang", that is the time it is "longer" than described by the manufacturer (in minutes). The real length of a tape (used for the calculations) is the addition of "length" and "over hang". o Its mask entry list , containing additionally data. It is linked to: o The list of title s recorded on this tape, sorted by their occurence on the tape. See Tape window as well.

## 1.15 Title

A title is data that can be recorded on (any) tape.

It consists of

o Its name. o Its key for comparison. Is only internally used, not saved but created

```
when inserting/changing a title. See
               Alphabetical order concept
o Its (play) length (in minutes and seconds). See
               Title compression concept
o Its compression factor (fraction). See
               Title compression concept
o Its boolean locked flag. Is this true, the title will not be taken
  into consideration for "used spaces suggestions".
  See
               Suggestion concept
o Its date and time. Both strings are shown (and MUST be typed) in
 the template of the OS locale prefs. See your Amiga User Manual
  for more details.
o Its
               mask entry list
               , containing any additionally data.
It is linked to
o The
               tape
                it is recorded on.
o The
               rubric
                it is classified into.
See
               Title window
```

```
as well.
```

## 1.16 Project

It consists of

```
A project is a representation for a collection of tapes.
```

```
spool information concept
                  o Its articles-string.
     See
               Alphabetical order concept
                  οA
               printer preferences
                that contains the projects defaults
     printer prefs.
  o (433) Display information for the
               project window
               , determining
     what title, tape, rubric, printer config. no. is active when entering
     the window.
o Its list of
               rubric
               s.
o Its list of
               tape
               s.
o Its list of
               title
               s.
o Its list of clipped titles. (430+) The contents of the list will be saved
   with the
               project file
               , but not its order.
See
               Project file
                  and
               Project window
                as well.
```

## 1.17 VideoMaxe preferences

A VideoMaxe preferences represents data with that VideoMaxe is configured. There's is always exactly one active while the program is running.

- It consists of
- o The password. If this is correct, you will have access to all features of VideoMaxe, and the nerving requesters will vanish. See the manual for registration.
- o Bool flag "Copy Projects?": Projects will be copied when entering the project editor if this is set. This may be slow, but provides the possibility to cancel the project editor. However, I don't recommend to set this, especially when editing bigger projects.
- o Bool flag "Save Icons?": Icons are saved with any file saving

operation if this is set. o Bool flag "Show picture ...?": Shows the title picture with every "About" if this is set. o (430) Bool flag "Use abbrevations?": Causes VideoMaxe to uses intern abbreviations instead of the full (localized) texts in informational strings if this is set (i.e. "49 TIs" instead of "49 Titles"). See Text concept as well. o (430) Dynamic string block size. This specifies the number of characters added to (any VideoMaxe-) string when VideoMaxe is adviced to increase the string's length. See dynamic strings concept o (430) Text information verbosities. These values let you adjust how much & which information VideoMaxe should display in informational strings. o Rubric : displayed in the project window o Tape : displayed in the project window o Tape in show tape : displayed in the show tape window o Title : displayed in the project window o Title in show tape: displayed in the show tape window o Project : displayed in the project list window . o (430) Online help file. Should contain the guide file you want to use with the VideoMaxe online help. You must select one of the delivered guide files "Documentation\_X.guide", while X stands for an abbreviation of a language (e.g. E=English). The (names of the) default 0 mask list 0 video recorder and 0 printer preferences files to use with new projects.

 $\ensuremath{\mathsf{o}}$  All default directory names for the load and save operations

on the six different filetypes.

Note that the so-called 'default-files' will be loaded as default for NEW projects only - they won't affect EXISTING projects at all. The 'default-directories' represent the default directories for the six filetypes described in File types

See

VideoMaxe preferences file and

VideoMaxe preferences window as well.

#### 1.18 Layout preferences

A Layout preferences represents data with that VideoMaxe's layout (screen, window etc.) is configured. There is always exactly one active while the program is running.

It consists of

o The screen mode, colours, fonts etc. to use in VideoMaxe o The shapes (including the zoom state) of all VideoMaxe windows.

See

Layout preferences file and

Layout preferences window as well.

#### 1.19 Printer preferences

(430) Changed the old "Show title"/"Show tape" due the new

13 / 61

text concept

See

Printer preferences file , Printer preferences window and Printing concept as well.

## 1.20 Video recorder

A video recorder represents the behaviour of a counter of a  $\,\leftrightarrow\,$  special recorder. There is always one video recorder per project.

It consists of

```
o Four different functions (for four different tape lengths)
  of a video recorder counter. (4 different functions as the
  calculations may differ with different tape lengths).
  These functions calculate a counter position for any given used time.
  A such function consists of
  o Its preferred tape length. Zero indicates that this function
     should be ignored.
     For tape calculations the function will be chosen, whose
     preferred tape length is most close to the length of the tape.
  o A list of "movements per minute". This will contain the
     movement of the counter in a special minute (from start
     of the tape).
     To get to theses values you have to spool to these positions
     (i.e. minute 6), let the tape run for one minute and then
     see how much the counter has proceeded.
     (No fine work.)
Notes: In most cases, you will not need these functions as you're
```

satisfied with rest- or/and used time. Engage yourself in creating such functions only if you urgently need the counter positions, i.e. if you cannot point-spool without it. If you really have created one I would be pleased to release it in newer versions.

See

Video recorder file and Video recorder window

as well.

#### 1.21 Concepts

Dynamic strings concept

Title compression concept

Suggestion concept

Spool information concept

Alphabetical order concept

Text concept

Printing concept

Error handling concept

## 1.22 Dynamic strings concept

(430) All data strings (except some where it makes no sense) are dynamic! That means that the string's length is limited by your machines ram capacy only! However, all string gadgets need a fixed buffer size when creating them. That means if you want to add more letters to a string than the gadget will allow, follow following (ups!) steps:

- Fill in the gadget until your system's 'gadget full message' emerges (normally a display beep).
- (2) Press [RETURN] or [TAB].
- => VideoMaxe will re-create the windows gadgets with more space in the desired gadget. The size that is added can be adjusted in the

VideoMaxe preferences

(3) Go on typing!!

This will work in (nearly) all VideoMaxe windows.

### 1.23 Title compression concept

Problem: There may be video recorders with the ability to ↔ compress. For example, many video recorders do have a so-called long-play-mode to compress the length of titles to half the original length. So one has to handle two different length, namely the play length and the real length of a title. The first one should be there for the user, the second for VideoMaxe's calculations. VideoMaxe's solution: Every title has a length, representing the PLAY length, the REAL length it takes on the tape will be calculated internally. To be able to do that, one has to know the compression mode the title has been recorded in. As the only impact on VideoMaxe of a compression is a (prolonging (?!) or) shortening of the actual title length, it is enough to know how much a title length is compressed. The value indicating that is the compression factor of a title . This is the factor the recording is compressed due to its length concerning the used compression mode. This factor may be smaller than one to simulate prolonging of the titles length. Play length Compression Real length Remark factor 30 Minutes 1/2 60 Minutes Prolonging of the titels, unusual 30 Minutes 1/1 30 Minutes Normal, no compression 30 Minutes 2/1 15 Minutes E.g. in the long play mode

### 1.24 Suggestion concept

\*\*\*NOTE\*\*\* There was a bug in versions up to 04.33 concerning those used space suggestions that would overplay even the last title on a tape. Though the bug was a very hard one (as the program would assert), I never realized it until the making of Release 04.40 - I suppose I never accepted such a suggestion until then...(...)... However, I am very sorry and hope you did not have too many data losses. \*\*\*ENDNOTE\*\*\* Problem: You want to record a new title - but on which tape is enough place to do that, or where can you overplay existing title(s)? VideoMaxe's solution: Every title has a real length (see title compression concept ). Every tape has a real tape length (length+overhang). Every title has a boolean locked flag and a (443) priority. With these four values the suggestion concept is built up.

And that is how it goes: You create a new title and set the title's length & compression mode. For this titel's real title length VideoMaxe provides suggestions where best to record it. Namely:

- o Suggestions for free spaces of time You get a list of all tapes the title will fit on. Ordered from the shortest to the longest possible real rest time to be left on the tape if the title would actually be placed there.
- o Suggestions for used spaces of time You get a list of all blocks of coherent titles ( tape

list!)

with the "locked"-flag not set whose real length are big enough to include the new title. If the block ends with a title that is simultaneously last on its tape, the tapes's rest time is added to the block's length. Blocks that contain at least one other fitting block are redundant and not displayed (only the smallest block will be taken). In the following I will write

- (<title1>,.., <titleN>) for a block that is longer than needed. This will overplay <Titel1> to <TitelN-1> completely, while <TitelN> will only be partly overplay.
- (<title1>,.., <titleN> ..) for a block that can hold the new title only with the rest time of the tape. Thus it will completely overplay all titles).

So, you see, these blocks contain potential list of titles to be overplayed with the new title.

This list is ordered by

o (443) the maximal priority of all titles in that suggestion and o the length of the blend. The blend is the real length that will contain a "partly overplayed" title [(title1,..,titleN)-block] OR the real rest time left on the tape [(title1,..,titleN ..)-block)] after actually accepting the suggestion. THE BEST SUGGESTION IS THE FIRST.

Example: (All lengths given in minutes, all priorities equal.)

You have a project with

- Tape 1, real length 244Film 1, real length 120, lockedFilm 2, real length 110
- Tape 2, real length 183
  Docu 1, real length 45
  Docu 2, real length 45

Then the following suggestion lists would be created for the following real length of the new title:

# Real length = 14:

```
Free spaces suggestion list: (Tape 1) (Tape 2)
Used spaces suggestion list: (Docu 1) (Docu 2) (Film 2)
# Real length = 90:
Free spaces suggestion list: (Tape 2)
Used spaces suggestion list: (Docu 1, Docu 2) (Film 2) (Docu 2 ..)
# Real length = 100:
Free spaces suggestion list: -no suggestion possible-
Used spaces suggestion list: (Film 2) (Docu 2 ..) (Docu 1, Docu 2 ..)
# Real length = 125:
Free spaces suggestion list: -no suggestion possible-
Used spaces suggestion list: (Docu 2 ..) (Docu 1, Docu 2 ..)
```

#### 1.25 Spool information concept

```
A spool information provides the information needed to ( \leftrightarrow
                    physically)
get access to a title on a tape.
Α
               project
                can have three different kinds of spool information show types
adjusted in its (440) 'video recorder' preferences; the adjusted type has
impact on all output operations of the spool info done with the project,
normally in the info texts (see
               Text concept
               ).
These types are
o "Used time" shows the spool information of a title as used time.
    This is the time from start of the tape upto the beginning of
    the title.
    Example: "Used time: 1 Hour, 30 Minutes", if a title is recorded
    90 minutes after the begin of the tape.
o "Rest time" shows the spool information of a title as rest time.
    This is the time from the beginning of the title upto the end
    of the tape.
    Example: "Rest time: 1 Hour, 50 Minutes", if a title starts
    110 minutes before the end of the tape.
o "Counter" shows the spool information of a title as counter
    position. This is the counter position of the title as
    calculated by the adjusted
               video recorder
```

of the project.

## 1.26 Alphabetical order concept

o General comparison of strings

```
Since release 04.20, VideoMaxe uses the locale library for comparison,
 using the "Collate 2" mode.
 If you do not have the locale library, a normal ASCII comparison will
 be used. The comparison with the locale libarry has the advantage of
 reagarding locale oddities (e.g. like the umlauts ä, ü, ß in German).
 This comparison is used for every alphabetically ordered list in
 VideoMaxe.
 Examples for alphabetically ordered lists: rubric list, any rubric's
 title list, main project's title list.
o Special comparison of titles
 Mostly, it is not senseful to interprete the articles preceding a
 title in an alph. orderd list. For example, I suggest you would like
 a title "The Noseman" ordered under "N" instead of "T". In VideoMaxe,
 you can freely adjust these articles that should be ignored in the
 title comparison (see below).
 Internally, following is done:
 Before executing the general string compare, a titel's name is
 converted to a "key"-string, that actually is used for the
 comparison.
 This convertion executes two steps:
  o Delete leading spaces.
  o Delete all pretexts defined in the project's article-string.
    The case sense is ignored here (not localized yet, so no
    special chars will be capped (i.e. "ö" to "Ö" will not be
    performed))
 The articles-string:
  Every project contains such articles-string. It contains the
 pretexts to be left out in alphabetical order; every pre-text
 must end with a "|"-char.
 Example: Let the articles-string be "A |An |The |". This would leave
          out the english articles "a", "an" and "the" when comparing
           titles.
          Thus, "A Zoo", "The Giraffe", "An Elefant" would be ordered
          to: 1."An Elefant", 2."The Giraffe", 3."A Zoo".
 IMPORTANT: Note that if you change the articles-string, the title lists
            WON'T be automatically reordered at once - only new
            titles will be ordered with the new comparison.
            To perform this, you will have to save the project and then
```

reload it.

## 1.27 Text concept

Abbreviations (430) Both two text types described in the following are influenced by the "Use abbrevations?"-flag in the VideoMaxe preferences . If it is on, intern abbreviations instead of the full (localized) texts are used creating the text. Currently, following abbrevations are used: "Use abbrevations?"-flag off "Use abbrevations?"-flag on Name Abbrevation \_\_\_\_\_\_ \_\_\_\_\_ Spool information > | < Used time > | Rest time | < Counter 0000 (Tape's) rest time |-> Length L Play length ΡL Real length RL Rubric number RU# Tape number TA# Title number TI# Rubric(s) RUs Tape(s) TAs Title(s) TIS Mask(s) MAs Mask entr(y/ies) MEs Hour(s) Η Minute(s) MIN SEC Second(s) 

-----

Any sugg. for more telling abbr. are welcome.

View texts

For the most data types there are so-called 'view texts' created that basically serve as the identification of the data. Normally, this will be the text typed in as "name" in the corresponding window; only

few very important other information may be included. Here is the list of the view texts: Data type Its view text contains Example \_\_\_\_\_ Mask "My\_Fine\_Mask" Its name. Rubric "Horror" Its name. Tape Its number, preceded by the localized "Tape No.4" string "Tape No." (or respectively by its abbr.). Title Its name, preceded by "{-} " if "{\*} Alien" locked, else "{\*} ". Project Its name, preceded by "[-] " if "[-] My Videos" unchanged, else "[\*] ". \_\_\_\_\_ You can't influence or configure the view texts, except by the "Use abbrevations?"-flag. \_\_\_\_\_ Info texts \_\_\_\_\_ For the data types rubric tape title and project there are so-called 'info texts' used throughout VideoMaxe (e.g. in the project window , info texts for the active rubric, tape and title are shown). You can freely configure which pieces of information VideoMaxe should actually display (e.g. in the VideoMaxe preferences printer preferences or

statistics window ). However, this editing is done by the set window , where you can in- and exclude certain pieces of information from the texts; in the info texts, each piece of information will be separated by a semicolon; the order of the pieces of information is like displayed in the set window. An example will make this clear: For the data type tape , following pieces of information can be shown in the text info string: - Length Well, the length of the tape... Title amountRest timeThe rest time on the tape. The amount of titles recorded on that tape. - Mask entry amount The amount of mask entries in the tape. Some sample runs: piece of inform. Config.1 Config.2 Config3 \_\_\_\_\_ on on off off on on Length off Title amount on on off on Rest time on Mask entry amount off off off With the "Use abbrevations?"-flag off this will lead to the following information texts (for an example tape): Config.1: "Length 240+4" Config.2: "Length 240+4; 6 Titles; Rest time 36 Minutes" Config.2: "6 Titles; Rest time 36 Minutes"

okidoki?

#### 1.28 Printing concept

The Printing

The printing, performed by klicking on the "Print" gadget in the

print window

, will do the following, using the printer device and the ANSI codes:

o Configure your printer according to your printer configuration.

o Perform the printing according to your printer configuration and adjustments in the

print window

The printing will try not to create orphans - however, mask entry lists or lines that are longer than the print width may be separated (on two different pages).

Note that with proportional characters, the right margin normally will be "more left" than it should be.

If the cancel signal of the printer device is detected (e.g. if you selected "Cancel" in the popular requester "Printer problems - please check printer and cabling"), nothing will be printed any more. However, as the whole printing routine must must be run through, threre might still be the information "Printing, please wait..." on the sreen for some time.

Problems

Printing unfortunately still is a very unthankful task. Especially the following problems very likely are causing irritations:

- (1) The printer drivers have errors, or do not fully support the printer.
- (2) ANSI-, resp. Printer-Commands will not do what they should to the printer. These commands are very nicely described in the autodocs as (quotation): "(\*) indicates that sending this command may cause unexpected results on a large number of printers."
- (3) "Condensed" may be 15 cpi on one printer, and 17 cpi on the other.

I can't solve these problems, but I did the following to avoid most errors or let them be harmless:

- o Using only largely common printer commands.
- o Since (440), I do not use any of these commands described in (2) but one; this one is the slrm ("set left right margin") command with the ANSI code 65.

I reached this by realizing several printer features "by hand", e.g. instead of sending a hazardous "center-this-line-command" to the printer, I simulate it by blanks.

- o Printer will not be automatically initialized since (440). Thus you might manually adjust some printer options manually without having it overwritten by an initialisation. However, with my printer for example, the left/right margin settings would not work if there was not at least some text printed with the printer after its hard reset -- this error only occured when using the "condensed" pitch (!?). So, in this case, I use this initialisation before the first print operation.
- o You can ignore printing errors to try to get a print even if errors occur.

#### 1.29 Error handling concept

All errors that may occur while using VideoMaxe will be  $\, \hookleftarrow \,$  displayed

in clear text in an
 error window
 . However, if a ram panic occurs,
it may not be able to open such a window. Then there are two possible
behaviours of VideoMaxe:
o The window will be left like "Cancel". That means the changes you have

done in that window will be lost. This will only be done in windows where "not much" data is edited.

```
o You will be requested to free some memory until enough memory is free.
```

#### 1.30 File types

There are six filetypes VideoMaxe can load and save. "Default names" are the file names that will be accessed via the standard menus "Load" and "Save". "Default icons" are the file names of the icon VideoMaxe will use when saving a file of that type with the "Save icons?" flag set in the VideoMaxe preferences . If this file does not exists, the system's default icon will be used. VideoMaxe preferences file Layout preferences file

Printer preferences file

Video recorder file

Mask list file

Project file

## 1.31 VideoMaxe preferences file

```
It contains all data of a
VideoMaxe preferences
.
Default name: VM:Config/VM.prefs
Default icon: VM:Config/VideoMaxePrefsIcons.info
```

## 1.32 Layout preferences file

```
It contains all data of a
layout preferences
.
Default name: VM:Config/LO.prefs
Default icon: VM:Config/LayoutPrefsIcon.info
```

## 1.33 Printer preferences file

```
It contains all data of a
printer preferences
.
Default name: Defined in the
VideoMaxe preferences
.
Used for new projects only, not accessable via
"Load" or "Save".
Default icon: VM:Config/PrinterPrefsIcon.info
```

## 1.34 Video recorder file

It contains all data of a video recorder . Default name: Defined in the VideoMaxe preferences . Used for new projects only, not accessable via "Load" or "Save". Default icon: VM:Config/VideoRecorderIcon.info

## 1.35 Mask list file

```
It contains all data of a
mask list
.
Default name: Defined in the
VideoMaxe preferences
.
Used for new projects only, not accessable via
"Load" or "Save".
```

Default icon: VM:Config/MaskListIcon.info

## 1.36 Project file

```
It contains all data of a

project

.

Default name: Defined as the name of the last disk access with that

project (e.g. new projects have no default, just loaded

projects have the name they are loaded from as default,

etc.).

(441) Accessable via "Load" (=>

Standard menus

)!

Default icon: VM:Config/ProjectIcon.info
```

#### 1.37 Controlling the program

```
VideoMaxe is window-oriented and modularized. That means that you
normally manipulate a certain amount of data in a window (normally
the data of a data type, see
Data types
), encapsulated from the rest.
```

Note that most of VideoMaxe's behaviour will not be described at all in this documentation as I think it is self-evident.

Standard gadgets Standard menus

## 1.38 Standard gadgets

There are standard gadgets appearing repeatedly in the program's windows that generally mean the same. Here's a list of those gadgets:

```
["Window Close" means the standard system gadget of a window in the top
left edge.]
Use : Push the data as it is shown in the window into action.
~~~
Cancel : Leave the window with exactly the situation as it
has been before opening it. All eventually made changes are
ignored.
Equivalent to "Window Close", if "Cancel" exists.
```

26 / 61

: Leave the window. Only in 'no-data-windows'. No promises about Exit  $\sim$   $\sim$   $\sim$   $\sim$ the state after exiting are made. Equivalent to "WindowClose", if "Exit" exists. Continue: Leave the window. Only in 'informational windows'. No changes ~~~~~~ whatsoever are done. o Special standard gadget if data types are shown: Delete : Delete the instance of this data type from the 'environment' you  $\sim$   $\sim$   $\sim$   $\sim$   $\sim$   $\sim$ called the window from. o Special standard gadgets if lists of data types are shown: New : Create a new instance of that data type (adequate window will pop  $\sim$   $\sim$   $\sim$ up). Edit : Edit the active instance (adequate window will pop up). ~~~~ Empty : Empty the list (=> Length(list) = 0).  $\sim$   $\sim$   $\sim$   $\sim$   $\sim$ o Further standard gadgets: # : Choose an entry out of a list. Will always pop up the Choose window Ι : Edit an info text verbosity. ATTENTION: With this you directly change the VideoMaxe preferences ! So this is an exception to the concept of encapsulation. Note: Side effects and "Cancel" Note that to be able to "Cancel", the window must operate on a copy of the data. So, if you are not able to "Cancel" (as the button is ghosted), the data has not been copied. This is, for example, the case with the Window "Project" if you put off "Copy Project?" in the VideoMaxe preferences. This is useful, as the copying of a big project might take a long time. Note, too, that "Cancel" leaves you in exactly the same PROGRAM situation but you may have changed the programs ENVIRONMENTAL situation, for example by file-saving something in a window (in fact, file-savings are the ONLY side effect operations of that kind in this program). A simple example of

that is changing and saving the VideoMaxe preferences and leaving the window via Cancel". The changes will not be taken by the program (certainly, as you selected Cancel!), but at the next startup of VideoMaxe this changed file will be read and put to action.

#### 1.39 Standard menus

Every window might have a menu as well. Push the right mouse  $\,\,\leftrightarrow\,\,$ button to see it (suprise!). For all the menu items there is one rule to get their meaning: Read them! Menu items are read with their whole "path", e.g. "Rubric.New" or "Specials.Print.Rubric list". Employing that rule I bet you get at least a hint to any item's meaning. There are four standard menu items concerning file accesses: o "Load" will load a file with a fixed name. Global key shortcut "L". o "Save" will save a file to a fixed name. Global key shortcut "S". o "Open" will open a file requester and let you choose a file to load. Global key shortcut "O". o "Save as" will open a file requester and let you choose a filename to save to. Global key shortcut "A". o (430) "Move up" will move a list entry one up in its list. Global key shortcut "U". o (430) "Move down" will move a list entry one down in its list. Global key shortcut "D". o "Anfangswerte" reactivates the values that were active when entering the window in question. This menu is only available if you work with a copy in that window. See the remarks about "Cancel" and side effects in the chapter Standard gadgets o "Defaults" activates the in the VideoMaxe program hard-coded defaults for the displayed data type. Global menu shortcuts will not be used for anything else anywhere. NOTE that due to that two new global shortcuts in V3.40, five other non-global shortcuts had to be changed: - Specials.Date.current in title window. Was "D", now "T". - Specials.Tape overhang.defaults in tape window. Was "D", now none. - Specials.Use a mask in mask entry list window. Was "U", now "T". - Specials.Append a mask in mask entry list window. Was "J", now "G". - Specials.Merge a mask in mask entry list window. Was "M", now "B".

1.40 Details

This chapter will describe the programs behaviour and interface in detail. Startup will tell you how to get VideoMaxe running, Customizing will give you hints on how to customize the program, environment and projects to your own wishes and Windows

will describe all important windows one by one.

The nodes of the latter chapter will be used as entry nodes for the program's online help, accessable via pressing the HELP key.

Startup

Customizing

Windows

### 1.41 Startup

How to startup Startup configuration

### 1.42 How to startup

You can startup VideoMaxe in two main ways: from CLI/Shell or  $\,\leftrightarrow\,$  from Workbench. From Shell, the syntax is

VideoMaxe [file1 [file2 ...]]

while <fileX> are any VideoMaxe preferences file s, layout preferences file s or project file s.

From Workbench simply doubleklick on the VideoMaxe Icon.

Arguments

You may use an unlimited (unregarding the max allowed length for an argument line, 255 chars) amount of filenames as argument. Only files of the types VideoMaxe preferences, Layout preferences and projects are regarded and preloaded. For example from Shell you could type

VM:VideoMaxe MyFineLayout MyFineVideoCassettes [RETURN]

. This would let VideoMaxe startup with the layout 'MyFineLayout' and preload the project 'MyFineVideoCassettes'. Certainly you have the same opportunities from WB, i.e. via doubleklicking one (or more) VideoMaxe project icon(s) or simply doubleklicking on an enhanced election including the VideoMaxe Icon. Sure u'll get that straight.

WB-Tooltypes WB-Tooltypes WB-Tooltypes WB-Tooltypes WB-Tooltypes WB-Tooltypes WB-Tooltypes WB-Tooltypes WB-Tooltypes WB-Tooltypes WB-Tooltypes WB-Tooltypes Tooltypes WB-Tooltypes Tooltypes WB-Tooltypes WB-Tooltypes Tooltypes WB-Tooltypes Tooltypes WB-Tooltypes Tooltypes WB-Tooltypes WB-Tooltypes WB-Tooltypes Tooltypes WB-Tooltypes Tooltypes WB-Tooltypes Tooltypes WB-Tooltypes Tooltypes WB-Tooltypes Tooltypes WB-Tooltypes Tooltypes Tooltypes Tooltypes Tooltypes WB-Tooltypes Tooltypes Tooltypes

## 1.43 Startup configuration

(444) New startup/VM handling:

You do not need to assign a logical device VM: in your startup-sequence any more -- ONLY if you wish to open projects by clicking on their icons on the workbench (because these projects use the default program VM:VideoMaxe).

Since v04.44, the program directory ALWAYS is added to the VM: assign. If there is no VM: assign present on startup, it will automatically be the program directory. When leaving VideoMaxe, the program directory will be removed again from the VM: assign, so the situation after leaving VideoMaxe will be the same as before.

Note also that the directory "VM:Config" will be created if non-existent.

Preloaded files

o Default

VideoMaxe preferences file o Default Layout preferences file o All default icons for the six different file types Mask list file
,
Project file
,
Printer preferences file
,
Video recorder file
,
VideoMaxe preferences file
and
Layout preferences file

- o The Catalog-File "VideoMaxe.catalog", that may be located in "LOCALE:Catalogs/<lang>/" or in "<startup-cd>/Catalogs/<lang>". See your Amiga User Manual for more details about localization.
- o "VM:Config/VM.pic". Data for the title picture, shown with "About". File is not loaded if you put off the corresponding flag in the

VideoMaxe preferences . Even if the picture is requested, it will only be shown if the adequate screen mode (PAL:Hires, 4 colours) is available.

## 1.44 Customizing

Customizing VideoMaxe Customizing the Layout Customizing Projects

## 1.45 Customizing VideoMaxe

```
You can customize the behaviour of VideoMaxe in the

VideoMaxe preferences

. See there, or in

VideoMaxe preferences window

, respectively.

Most important to customize: o online help file (if correct, the HELP key

will pop up context help)

o view & info texts

o dynamic string's block size

o default directories
```

## 1.46 Customizing the Layout

You can customize the layout of the VideoMaxe program in the

layout preferences . See there, or in

Layout preferences window , respectively.

The "layout" includes screen, fonts and all window positions & sizes.

## 1.47 Customizing Projects

```
When starting a new project, you should FIRST adjust its \, \leftrightarrow \,
                    preferences
to your wishes. You can do this in the
                Project window
                 (well, where else...) with the menu "Preferences".
These are:
        o Spool information (->
                Spool information concept
                )
        o Mask list
                             (->
               Mask list window
               )
        o Video Recorder
                            (->
               Video recorder window
                )
        o Article
                             (->
               Alphabetical order concept
               )
        o Printer
                              (->
               Printer preferences window
                )
```

## 1.48 Windows

Project list window VideoMaxe preferences window Layout preferences window Merge projects window Split project window Project window Rubric window Tape window Title window Mask list window Mask window Mask entry list window Mask entry window Suggestions window Search for tape window Search for title window Printer preferences window Print window Video recorder window Mask specials window Statistics window Set window Colours window String window Choose window Error window Show tape window Information window Busy window Length window

### 1.49 Project list window

In this window the list of all currently loaded project s is shown. Gadgets ~~~~~~ o The list gadget displays the current list of projects. The projects are represented in the list through their view texts (see Text concept ). You can add an entry to the list either by loading a project or by creating a new project via the standard "New" gadget. Latter will (load the standard files for new projects and then) pop up the project window with the new project. You can delete a list entry by deleting an existing project in the project editor. o (430) "Project" displays the project's info text as configured in the VideoMaxe preferences o (441) "File" displays the project's default file name. 0 Standard gadgets . "New" will first load the standard files for new projects determined in the VideoMaxe preferences o (443) "Iconify" will put VideoMaxe into iconification mode, please see the corresponding menu below. o (443) "Quit" will try to leave the program, equivalent to "Window Close" and the menu "Quit". Menus ~ ~ ~ ~ ~ o "Project" 0 Standard menus "Open", "Save", "Save as" are processing project file s. o "About" tries to show the VideoMaxe title picture if its flag in the VideoMaxe preferences is set and then shows some information about this version of VideoMaxe in a window. o "Iconify" will put VideoMaxe into iconification mode. That means

```
that the screen will be closed and an application icon will
    be placed on the Workbench. In this mode, you may drag any
               VideoMaxe preferences file
               layout preferences file
                or
               project file
                onto the VideoMaxe application icon (in fact, you
    may drag anything onto it, but only these files will be processed...).
    Used mainly to gain memory and clean up the machine's surface.
  o "Quit" will try to quit the program, equivalent to "Window Close" and the
     "Quit" gadget.
o "Preferences"
  o "VideoMaxe" will pop up the
               VideoMaxe preferences window
  o "Layout" will pop up the
               layout preferences window
  o (440)
               Standard menus
                "Load" and "Save" are processing the default
               VideoMaxe preferences file
                and the default
               Layout preferences file
    ATTENTION: These standard menus don't have a GLOBAL Shortcut!
o "Specials"
  0
               Standard menus
  o "Merge projects" will pop up the
               merge projects window
  o "Split project" will pop up the
               split project window
               .
  o (430) "Help" will bring up the online help with the MAIN node
     of the database activated. Note that pressing the HELP key will
     pop up the online help with the node for the
               project list window
                     activated!
```

#### 1.50 VideoMaxe preferences window

In this window the VideoMaxe preferences

are edited. Gadgets ~~~~~ o 1st cycle gadget lets you choose between two divisions of the VideoMaxe preferences data: "Miscellaneous" and "Path and Files" The "Miscellaneous" Gadgets o "Password" will pop up the String window to edit the password. Leaving the VideoMaxe preferences window via "Use" will then activate that new password. Then, the screen title should be changed to "<version> - Registered user". If not, then you have not entered the correct password. Note that certainly you will have to "Save" the adjustments if you still want to be 'registered user' on the next VideoMaxe session. As registered user, you will have access to ALL features of VideoMaxe and the nerving popping-up of the "About"-message will cease. o "Copy projects?", o "Save icons?", o "Show picture with 'About'?" and o (430)"Use abbreviations?" let you edit these flags of the VideoMaxe preferences o "Dynamic string block size" lets you edit the dynamic string size (see VideoMaxe preferences ). o "Edit" will pop up the set window which lets you adjust certain info text verbosities. Which one is determined by the following o Cycle gadget. This can be changed to all text info verbosity types as described in VideoMaxe preferences The "Paths and Files" Gadgets o (430) "Online help" file name guide document for VideoMaxe's online help. See VideoMaxe preferences for details. o "Mask list",

```
o "Video recorder" and
o "Printer preferences" let you edit the file names of the default
               mask list
               video recorder
                or
               printer preferences
                for new projects.
o "Project path",
o "Mask list path",
o "Printer preferences path",
o "Video recorder path",
o "VideoMaxe preferences path" and
o "Layout preferences path" let you edit the default directory path for
    the file requester when processing
               project file
               s,
               mask list file
               s,
               printer preferences file
               video recorder file
               s,
               VideoMaxe preferences file
               s or
               layout preferences file
               s.
                            Menus
                             ~~~~~
o "VideoMaxe preferences"
  0
               Standard menus
                "Load", "Open", Save", "Save as" are processing
               VideoMaxe preferences file
               s.
o "Specials"
  0
               Standard menus
All disk operations can easily be done via the file requester by
clicking on the gadgets right of the string/text gadgets.
```

#### 1.51 Layout preferences window

In this window the layout preferences

are edited.

## Gadgets

- o (440)"Use WB screen mode?". If checked, your Workbench's screen mode will be cloned for the VideoMaxe screen. NOTE that if your Workbench is not open, this will try to open it when opening the VideoMaxe screen.
- o "Screen mode" pops up the system's screen mode requester. Please refer to your Amiga Manual for explanation.(442) Note that this requester is only available with the asl library version 38 or better.
- o "Public screen?". If checked, the VideoMaxe screen will be a public screen. The public screen id is "VM-Screen" (if none has been defined in the tool types).
- o (440)String gadget for the public screen name. Note that that name must be ↔
  unique
  (among your public screens), else you will get an error like "Public screen
  id already exists" when opening the VideoMaxe screen.
  IMPORTANT: This string will be overwritten by the tool type "PUBSCREEN",
  if defined. See
  Startup
- o "Shanghai windows?". If checked, all VideoMaxe windows will be opened on the default public screen (normally the Workbench screen), else on the VideoMaxe screen.

o (440) "Colours" lets you edit the screen's colours.
o "Screen font" lets you edit the font to be used as screen's default. Window and screen titles will be printed in that font.
o "Menu font" lets you edit the font to be used for menu texts.
o "Gadget font" lets you edit the font to be used for gadget texts.

All font selectors pop up the system's font selector window.

Menus ~~~~~ • "Layout preferences" • Standard menus "Load", "Open", Save", "Save as" are processing layout preferences file s. • "Specials" • Standard menus . The hard-coded default is: non-public standard PAL screen/topaz 8 fonts/correctly adjusted window shapes for that screen.

Remember that, though not visible, the shapes (including the zoom state) of all VideoMaxe windows are hold here. They can't be adjusted here, but the editor always contains the current shapes after entering it. It certainly does not contain the current shapes if you have previously loaded a layout from disk inside the editor. If you want the shape of the layout window to be snapshot as well, adjust the layout editor window and leave it via "Cancel", as "Use" should use the (perhaps loaded) values...

#### 1.52 Merge projects window

(433) In this window you can merge two projects from the project  $\,\leftrightarrow\,$  list into

a new one.

#### Gadgets

o "Merge": The 1st project to merge, must be choosen by the gadget to the right. o "With": The 2nd project to merge, must be choosen by the gadget to the right. o Standard gadgets

Note that no existing project will be harmed, but a new one created. The new project's preferences will be taken from the 1st project. You can only merge projects which tapes are disjunct!

#### 1.53 Split project window

(433) In this window you can split a project from the project ↔ list into a new one, containing only choosen tapes.

## Gadgets

o "Split": The project to be split, must be choosen by the gadget to the right. o "From": The 1st tape to be in the new, split project. o "Up to": The last tape to be in the new, split project. o Standard gadgets

Note that no existing project will be harmed, but a new one created.

#### 1.54 Project window

.

39 / 61

In this window a project is displayed and can be edited. Gadgets ~~~~~~ o "Name" is a string gadget containing the project's name (NOT its FILE name!!) o The list selector gadget underneath the "Name" gadget lets you choose between the different "list-display-modes": o "Title list sorted by name" displays all titles (in alphabetical order) o "Title list of tape" displays all titles of the active tape (sorted by their occurence on the tape) o "Title list of rubric" displays all titles of the active rubric (in alphabetical order) o "Title list sorted by date" displays all titles (sorted by their date) o "Clipped title list" displays all titles in the clipped title list. o "Rubric" displays the active rubric and let you freely choose a new active rubric from the project's rubric list via the slider gadget above. The active rubric is always the rubric of the active title! (430) The rubric is displayed with its view text followed by its info text in brackets. See Text concept o "Tape" displays the active tape and let you freely choose a new active tape from the project's tape list via the slider gadget above. The active tape is always the tape of the active title! (430) The tape is displayed with its view text followed by its info text in brackets. See Text concept o The dominating list gadget contains the list of all titles of the active list. This active list is determined by the list selector, the active rubric and the active tape. In this list there is always one active title (or none, if the list has no entries) that is displayed at the bottom of the list. You can activate any title of the list by clicking onto it. By that, you will automaticallly change the active tape and active rubric.

```
40 / 61
```

```
A doubleklick on a title will pop up the
              title window
                with that
    title.
    (430) View text are used as entries in the list. See
               Text concept
o (430) "Title" displays the info text of the active title. The info text
    is configured in the
               VideoMaxe preferences
               . See
               Text concept
    Note that if you select the 'spool information' to be shown in
    the info text, it depends on the adjustments in the project's
               video recorder
                preferences whether 'rest time', 'used time' or
    'counter' is shown.
0
               Standard gadgets
                            Menus
                            ~~~~~
o "Rubric"
  o "Edit" pops up the
               rubric window
                with the active rubric.
  o "New" pops up the
               rubric window
                for a new rubric.
  o "Print" pops up the
               print window
                to print the rubric.
o "Tape"
  o "Edit" pops up the
               tape window
                with the active tape.
  o "New" pops up the
               tape window
                for a new tape.
  o "Search" pops up the
               search for tape window
  o "Print" pops up the
               print window
                to print the tape.
o "Title"
  o "Edit" pops up the
               title window
                with the active title.
  o "New" pops up the
               title window
```

```
for a new title.
  o "Copy active title" pops up the
               title window
                for a new title,
      copying all (senseful) data from the active title to the new.
  o (441) "locked" will toggle the "locked" flag of the active title.
    ATTENTION: With this you directly change the
              title
               ! So this is an
     exception to the concept of encapsulation.
  o "Search" pops up the
               search for title window
  o "Print" pops up the
               print window
                to print the title.
  o "Add to clip list" adds the active title to the clipped title list
      of the project (if the active title is not already in the clip list).
  o "Remove from clip list" removes the active title from the clipped
      title list of the project (if the active title is in the clip list).
o "Preferences" lets you adjust the preferences of the displayed
    project. (440) The spool info is adjusted in the vcr now!
  o "Video recorder" pops up the
               video recorder window
                with the
      project's
               video recorder
  o "Printer" pops up the
               printer preferences window
                with the
      project's
               printer preferences
  o "Articles" pops up the a string request window with the
               project
               ′ s
      article string. See
               Alphabetical order concept
  o "Mask list" pops up the
               mask list window
                with the mask list
      of the project.
o "Specials" covers some special features.
  0
               Standard menus
  o "Mask" covers some special features handling the tape's/title's
               mask entry list
               s. (430) The
```

```
mask specials window
              will pop up.
o "Print"
  o "Rubric list",
  o "Tape list" or
  o "Active title list" pop up the
             print window
              to print all rubrics,
      all tapes or the current title list.
o "Statistics" pops up the
             statistics window
              with some more or less
      interesting numbers and diagrams. (430) More interesting :-)
o "Clear clipped title list" will remove all titles from the clipped
      title list.
o (440)"Zero check" will perform a check for titles with zero length in
    the active title list; you will be asked for every title with zero
    length whether to delete or preserve it. This might be useful if
    your often using "used spaces suggestions" (see
             Suggestion concept
             ),
    and thus have some 'corpses' lying around, such as
    "[* Overplayed *] I am a very bad movie" or
    "[* Overplayed *] [* Partly overplayed *] I have been overplayed twice".
    Eh...yes.
o (444) "Get suggestion" simply is a suggestion previewer. It will
    pop up the
             Length window
              for a certain length for the suggestion,
    and then the
             Suggestions window
              with that length. You might find it
    useful for temporary recordings or stuff...
```

## 1.55 Rubric window

0

In this window a rubric is displayed and can be edited.

```
Gadgets
```

o "Name" lets you edit the name of the rubric.

Standard gadgets

Menus ~~~~~

```
o "Specials"
o
Standard menus
```

## 1.56 Tape window

```
In this window a
               tape
                is displayed and can be edited.
                            Gadgets
                             ~~~~~~
o "Number" lets you edit the number of the tape. The tape number
    is the identity of a tape.
o "Length" lets you edit the length of the tape in MINUTES. A RETURN
    or TAB in this gadget will perform a default calculation of the tape
    overhang (see menu, too).
o "Tape overhang" lets you edit the overhang of the tape in MINUTES.
o "Mask entry list" pops up the
               mask entry list window
                with the
    mask entry list of that tape.
o "Show tape" displays the
               show tape window
                if set.
0
               Standard gadgets
                            Menus
                             ~ ~ ~ ~ ~
o "Specials"
  0
               Standard menus
  o "Tape overhang"
    o "Default" calculates a "normal" tape overhang, depending on the
        value in the "Length" gadget. A tape with 240 minutes, for
        example, has a default tape overhang of 4 minutes.
```

## 1.57 Title window

In this window a title is displayed and can be edited.

Gadgets

~~~~~~ o "Name" lets you edit the name of the title. There may be multiple titles with the same name. o "Tape" lets you edit the tape the title is recorded on. You can't change the tape if you are editing an existing title. o "Rubric" lets you edit the rubric the title is classified to. o (444) "Length" contains the length of the title as text. If the real length should be diferent to the play length, the real length will be shown in brackets after the play length. o (444) "Edit" pops up the Length window to edit the length of the title. o "Date" and o "Time" let you edit the title's date & time. For new titles, this is initially set to the current time & date. HINT: Personally, I never touch these last two entries; thus I get a senseful date title list with the most recent recordings at the top. o "Mask entry list" pops up the mask entry list window with the mask entry list of the title. o "locked" lets you edit the status of the title. (443) If the title is unlocked, you can enter a priority for that title (temporary recording=0,1,..,8,9=highest priority), which is important for the Suggestion concept Gadgets for the suggestion system o (430) "Get Suggestion" pops up the suggestions window with the option to select a suggestion where to record this (new) title. o "Suggestion exists?". If checked, this means that there is a suggestion active. A click on it then means killing the active suggestion. Can only be accessed if you're editing a \_new\_ title. o "Accept suggestion?". If checked, this will cause VideoMaxe to regard the existing suggestion when choosing "Use". Can only be accessed if a suggestion exists. o "Show tape?" shows the show tape window with the title's active tape if set. Mutual excludes with "Show suggestion?". o "Show suggestion?" shows the show tape window

```
with the active suggestion
    if set. Mutual excludes with "Show tape?".
    Can only be accessed if a suggestion is active.
0
               Standard gadgets
                            Menus
                            ~~~~~
o "Specials"
  0
               Standard menus
  o "Date"
    o "Start values" is one of the
               standard menus
                processing the values
       for date AND time.
    o "current" will set the date AND time of the title to the current
        date and time.
  o (433) "Length from Counter" [only for NEW titles] let you type in a
```

o (433) "Length from Counter" [only for NEW titles] let you type in a counter number and then evaluates the length of the title, presuming that you want to record the title as last one on the active tape. The length will be correct if you type in the counter position at the new title's end.

#### 1.58 Mask list window

```
In this window a
               mask list
                is displayed and edited.
                            Gadgets
                            ~~~~~~
o The gadget containing the list of the masks. The entries are
   represented by their view text, the list has an arbitrary order.
   A click on an entry will activate it, a doubleclick will
   pop up the
               mask window
                with the active mask.
0
               Standard gadgets
                            Menus
                             ~~~~~
o "Mask list"
  0
               Standard menus
                "Open", "Save As" are accessing
               mask list file
```

```
46 / 61
```

```
s.
o "Specials"
o
Standard menus
.
```

### 1.59 Mask window

```
In this window a
               mask
                is displayed and can be edited.
If you are editing the first mask of the project's
               mask list
the window title will be "Default mask for new tapes", if
you are editing the second mask it will be "Default mask for new
titles".
                            Gadgets
                            ~~~~~~
o "Name" lets you edit the mask's name.
o "Mask entry list" pops up the
               mask entry list window
                with the
   mask entry list of the mask
0
               Standard gadgets
               .
                            Menus
                            ~~~~~
o "Specials"
  0
               Standard menus
```

## 1.60 Mask entry list window

```
In this window a

mask entry list

is displayed and can be edited.

Gadgets

~~~~~~~

o An unlimited amount of gadgets representing a

mask entry

.

The VALUES of these mask entries can be edited here, their

type and name are changed in a
```

0

```
mask entry window
   Each entry is preceded by a checkbox gadget that indicates
   whether the entry is active (and is used to select the entry).
   There can be only one entry active.
   There may be three, (430) no four, no five(433) different kinds (please
   compare with chapter
              Mask entry
               ):
  o On/Off type. Displayed by a checkbox-gadget, followed by the
     mask entry's name.
  o Number kind. Displayed by the mask entry's name followed by
     an integer gadget.
  o Text kind. Displayed by the mask entry's name followed by
     a string gadget.
  o Command kind. Displayed by an "Execute"-gadget followed by the
     mask entry's name followed by a string gadget. "Execute"
     will try to execute the string.
  o Memo kind. Displayed by an "Show"-gadget followed by the
     mask entry's name followed by a string gadget. "Show"
     will show the string gadgets contents in a window.
  o Set kind. Displayed by an "Edit"-gadget followed by the
     mask entry's name followed by a text gadget. "Edit"
     will pop up the
               set window
                to edit the (user-defined) set.
     The text gadget displays all objects IN the set.
0
               Standard gadgets
                            Menus
                            ~ ~ ~ ~ ~
o "Specials"
  0
               Standard menus
  o "Use a mask" lets you choose a mask of the project's mask list
      to use its mask entry list in this window.
  o "Append a mask" lets you choose a mask of the project's mask list
      to append its mask entry list to the active mask entry list in
      this window.
  o "Merge a mask" lets you choose a mask of the project's mask list
      to merge its mask entry list with the active mask entry list in
      this window. This is like "Append \ldots", but mask entries with
      a name that is already existent in the active list are not
      appended.
               Standard menus
```

## 1.61 Mask entry window

```
In this window a
               mask entry
                is displayed and can be edited.
                            Gadgets
                            ~~~~~~
o "Name" lets you edit the name of the mask entry.
o The mx gadget lets you edit the type of the mask entry.
  You can choose between "On/Off type", "Number type", "Text type",
  (430) "Command type", (433) "Memo type" and (441) "Set type". Please refer
  t.o
               mask entry
                for a describtion of these types.
o "Define" pops up the
               string window
                for defining a set; only if the type
    is "Set". Please see
               mask entry
0
               Standard gadgets
NOTE that since 04.33, all efforts are done to save the mask entry's data
(which is NOT displayed here, but only in the
               mask entry list window
when changing the type. But if you however change, for example, a memo into
an integer and you choose "Use", the text of the former memo will be
certainly gone ...
```

## 1.62 Suggestions window

In this window the suggestion concept for a given actual title length is presented with option to select a suggestion.

Gadgets

o "Required space of time" displays the real length for that suggestions are requested.

o "Free spaces of time" displays the suggestions for free spaces of time and o "Used spaces of time" displays the suggestions for used spaces of time. A click on an entry will activate it and display the suggestion in question in the show tape window . A doubleclick on an entry will select that

suggestion and exit the suggestions window, which is equivalent to using

```
the standard gadget "Use" (443).
o
Standard gadgets
```

#### 1.63 Search for tape window

In this window you can comfortably search for a tape

## Gadgets

o "Text to search for" lets you edit the token that should be found. o The 1st cycle gadget lets you adjust the following search options:

- o "Search for full text" will search for the occurence of the full text "as it is" given as token.
  - o "Search for pattern" will search for any occurence of the token and will not regard case sense.
- o The 2nd cycle gadget lets you adjust the following search options: o "Search in tape name only" will only search in the "number" field of the tapes. Note that for that purpose, token will be transformed into a number.
  - o "Search in all texts" will search in all texts. That means, it will search in the "number" field AND in all mask entries. This search in the mask entries is the same as performed in the

search for title window
- see there.

mask entry
 as well.

See

o "Clear" will set the active tape to NIL. That means that the next search via "Next Matching" will be started at the beginning of the tape list.

Will be shown by the text "Not yet searched..." in the "Found tape"-Gadget.

o "Next matching" will perform a search with the adjusted options. See "Found tape" for more information.

o "Found tape" displays the found tape.

- This is simultaneously the active tape, used as list position
  where to start the search from. There are three possible entries:
  o "Not searched yet". Active tape NIL. Search starts at the
   beginning of the list. Initial entry.
- o "No more matching entries". Active tape NIL. Search starts at the beginning of the list. Entry after "Clear" or unsuccesful search.
- o The name of a tape. Active tape not NIL. Search starts directly after the active tape. Entry after successful search.

| Standard gadgets |       |      |      |      |     |        |       |
|------------------|-------|------|------|------|-----|--------|-------|
|                  | "Use" | will | take | over | the | active | tape. |

## 1.64 Search for title window

In this window you can comfortably search for a title

Gadgets

- o "List to search in" displays the list that will be used for the search. This value depend on from what state the search was called.
- o "Text to search for" lets you edit the token that should be found. o The 1st cycle gadget lets you adjust the following search options: o "Search for full text" will search for the occurence of the full text "as it is" given as token.
  - o "Search for pattern" will search for any occurence of the token and will not regard case sense.
- o The 2nd cycle gadget lets you adjust the following search options: o "Search in title name only" will only search in the "name" field of the titles.
  - o "Search in all texts" will search in all texts. That means, it will search in the "name" field AND in all mask entries containing a string. (441) The new type "Set" will be regarded, too; it will be searched in the string that is being displayed as well in the

mask entry list window for the contents of the set. Since (441) the "Boolean" types will be regarded as well - it will be searched in the name string of the boolean mask entry if its value is "true". See

mask entry
 as well.

- o "Clear" will set the active title to NIL. That means that the next search via "Next Matching" will be started at the beginning of the list we are searching in. Will be shown by the text "No more matching entries" in the
- "Found Title"-Gadget.
  o "Next matching" will perform a search with the adjusted options.
   See "Found title" for more information.
- o "Found title" displays the found title.
   This is simultaneously the active title, used as list position where to start the search from. There are three possible entries:
   o "Not searched yet". Active title NIL. Search starts at the beginning of the list. Initial entry.
  - o "No more matching entries". Active title NIL. Search starts at the beginning of the list. Entry after "Clear" or unsuccesful search.

51 / 61

```
o The name of a title. Active title not NIL. Search starts directly
        after the active title. Entry after successful search.
o "Add all matching..." will add all matching titles to the clipped title
    list and leave the window.
0
               Standard gadgets
               . "Use" will take over the active title.
Note:
(430) The title will be searched following the following schedule:
     Binary search in the "key"-strings of the titles. Very special
(i)
      and very fast.
     Only if the 'all title list' is the active list.
(ii) Linear search in the "key"-strings.
     Only if 'pattern' is off.
(iii) Linear search in the "name"-strings.
(iv) Linear search in all mask entries (see above, "Search in all texts").
```

#### 1.65 Printer preferences window

In this window the printer preferences are displayed and can be edited.

This window may be called from the project window or from the

print window
; the first will change the projects preferences while
the latter will only change the preferences locally for the print!

All real values in centimeters (2.54 cm = 1 inch).

## Gadgets

o Configuration number lets you select the printer preferences configuration that should be displayed in this window. o "1st configuration" to "4th configuration"

o "Name" lets you edit the name for this print configuration.

o "Paper length" lets you edit the length of the paper to print to.

o "Paper width" lets you edit the width of the paper to print to.

o "Print length" lets you edit the length of the print output inside the paper length.

o "Print width" lets you edit the width of the print output inside the paper width.

o "Left margin" lets you edit the position the print should start

```
from the left.
o "Flip Margins?". If checked, margins will be flipped (e.g. for
    "two-sides-print".
o "Lines Per Inch?" lets you select the horizontal print depth.
o "Characters Per Inch?" lets you select the vertical print depth. Since
   (440) you can adjust two Condensed cpi values: 15 or 17. Choose the
   value your printer will actually perform when printing condensed!
o "Letter quality?". If checked, print will be in LQ mode.
o "Proportional?". If checked, print will be in proportional font. See comment
   on that in
               Printing concept
               o (430) "Edit" will pop up the
               set window
                which lets you adjust certain
    info text verbosities for the print. Which one is determined by the
    following
o (430) Cycle gadget. This can be changed to the following text info
    verbosity types: rubric, tape, title, project.
    NOTE that if you adjust an empty set in the set window, NO text
    info line will be printed. See
               Text concept
               I.
o (430) "Print project info?". If checked, view & info text of the project
    will be printed; they then will be the first thing printed.
o (430) "Add line between view & info texts?". If checked, view & info texts
    will be seperated by a line.
o (430) "Add line between titles?". If checked, a line will be printed between
    two in the print directly succeding titles.
o (440) "Headline on each page?". If checked, each page will have the headline
    on top.
NOTE that mask entry lists -if printed- will always be separated by a
line from further printing.
0
               Standard gadgets
                                            Menus
                            ~~~~~
o "Printer preferences"
  0
               Standard menus
                "Open", "Save as" are processing
               printer preferences file
               s.
o "Specials"
  0
               Standard menus
  o (440) "Configuration No.X" will copy the data of configuration number
     X (X = 1, 2, 3, 4) to the current, displayed configuration.
```

See

Printing concept and Print window

as well.

#### 1.66 Print window

This window lets you perform a print. It depends on how this window has been entered what will be printed.

IMPORTANT: I advice you to save your project before printing, as printing is a hazardous task and might take a long time or even crash the system (not only (:-) because of VideoMaxe, but for the external routines, harware and drivers being used).

Gadgets ~~~~~~ o "Head line" lets you edit the head line of the print. Initially this will be a senseful text that tells what will be printed. o Configuration number lets you select the printer preferences configuration that should be used with the print. o "1st configuration" to "4th configuration" o "Tape mask" lets you choose how to print the mask entry lists of tapes. o "nothing" prints no mask entry lists. o "all" prints every mask entry of the mask entry lists. o "filtered" prints only the mask entries that are in the chosen mask. Only if this is selected, you can choose a mask out of the project's mask list. o "Title mask". Exactly as above, only for titles. o (440) "Use abbreviations?" lets you edit this flag loacally for the printing. See text concept o (433) "From": The 1st item to be printed - only if a list is going to be printed. o (433) "Up to": The last item to be printed - only if a list is going to be printed. The last two values initially contain the first (resp. last) entry of the list to print. o (440) "Print": Perform the printing.

o (440) "Initialise Printer": Perform an initialisation of your printer (with the values of your system's printer preferences) via the printer device. Normally, you should not need this, as the printer is configured before any print operation by VideoMaxe.

Please see

Printing concept for the last two items!

0

Standard gadgets

Menus

o "Specials"
o "Change printer preferences" pops up the

printer preferences window with the active printer preferences. Initially, the active printer preferences are the printer preferences of the project print has been called from. PLEASE NOTE: Changing the preferences here will never have an impact on the project's printer preferences but only LOCALLY on this window.

#### 1.67 Video recorder window

In this window a video recorder is displayed and can be edited.

Gadgets

 $\sim$   $\sim$   $\sim$   $\sim$   $\sim$   $\sim$   $\sim$ 

o "Name" lets you edit the name the video recorder.

o (440)"Spool info". A cycle gadget that lets you adjust the kind your VCR shows the spool information. These are: o "Used time", o "Rest time" or o "Counter", which advice VideoMaxe to display the "used time", "rest time" or "counter" as spool info in its title info texts. Refer to Text concept for info texts and to Spool information concept Note 1: These values werde adjusted in the project window (not in the vcr) before version 4.40. It's because of this change only that the  $\,\leftrightarrow\,$ project and vcr file formats had to be changed :-(. Note 2: Sure there are VCRs with both counter and real time display. Thus this represents your preference only.

IMPORTANT: If you are satisfied with the real time display, the rest should not

interest you as it is only about creating counter functions. o The cycle gadget lets you edit the function to edit. o "1st counter" to "4th counter" for the four possible counter functions, which should each represent a certain tape length. o "Preferred tape length" lets you edit the preferred tape length for the selected function. o "Entry number" displays and lets you edit the active entry number. A counter function consists of nothing else but an array of REALs that each are accessed by an number. These numbers range from 0 to 40 and every such number represents exactly one "Minute": o "Minute" displays the minute the entry number represents. o "Movement for minute" lets you edit the movement per minute for the active minute. RETURN will increase the entry number by one (and thus change the minute) and lets you edit the next value. Please see Video recorder and Spool information concept 1 0 Standard gadgets Menus ~ ~ ~ ~ ~ ~ o "Video recorder" 0 Standard menus "Open", "Save as" access video recorder file s. o "Specials" 0 Standard menus

#### 1.68 Mask specials window

(430) In this window you can do some specials concerning the mask  $\leftrightarrow$  entry

lists of the tapes and titles.

#### Gadgets

~~~~~~

o The 1st gadget lets you choose between the

- "Tape list" (which means all tapes of the project) and the

- <Active title list> whose value depends on in what state the window was called. This will be simply the list that was active in the

project window it was called from. The following gadgets each stand for an operation that will be applied to all mask entry list s of all tapes (respectively to all titles of

the active title list).

- o "Append a mask" will append all mask entries of a mask (out of the project's mask list).
- o "Merge a mask" will merge all mask entries of a mask (out of the project's mask list).
- o "Delete a mask entry" will delete one mask entry from all mask entry lists of the specified tape (respectively title) list. You will ba asked for a name to delete here.

0

Standard gadgets

Note that the name check (merge/delete!) will be case sensitive!

Note, too, that you can't cancel any operation if once applied! Any operation will directly work with the project!

#### 1.69 Statistics window

In this window some (more or less) interesting statistics about a  $\leftrightarrow$  project

are displayed.

The amount of information in all following info text gadgets can be freely adjusted. See the menu!

See

Text concept
for information about view & info texts.

See

Title compression concept for information about real & play length.

Gadgets

~~~~~~

o "Project" displays the view text of the project being analyzed.

o "Information" displays the info text of the project being analyzed.

o The cycle gadget lets you switch between four different modes: o "Time statistics" displays some general statistics about the project: o "All capacity" : The sum of the real length of all tapes. o "Used capacity/Capacity": Relation between all used capacity and all capacity. o "All play time" : The sum of the play length of all titles.

```
o "Rubric statistics" displays statistics about each rubric.
    o "Rubric"
                                      : The rubric's view text. Choose an
                                         entry with the gadget (#) right of this.
    o "Information"
                                       : The rubric's info text.
    o "Used capacity"
                                       : The real length of all titles of
                                        this rubric.
    o "Used capacity/All used capacity": The rubric's used capacity relative
                                        to all used capacity.
    o "Play time"
                                       : The play length of all titles of
                                        this rubric.
                                       : The rubric's play time relative to
    o "Play time/All play time
                                        all play time.
  o "Tape statistics" displays statistics about each tape.
    o "Tape" : The title's view text. Choose an entry with the gadget
                      (#) right of this.
    o "Information" : The tape's info text.
    o "Used capacity": The real length of all titles of this tape.
    o "Play time" : The play length of all titles of this tape.
  o "Title statistics" displays statistics about each title.
    o "Title" : The title's view text. Choose an entry with the gadget
                     (#) right of this.
    o "Information": The title's info text.
                           Menus
                            ~~~~~
o "Info text verbosity": Lets you freely adjust the info text verbosity of
    all info texts in the statistics.
  o "Use preference values": The adjustments in the
               VideoMaxe preferences
                                             will be used.
  o "Show all"
                           : All possible information will be shown.
  o "Rubric"
                           : The
               set window
                will pop up and lets you edit
                            the amount of information in the rubric info
                            texts.
 o "Tape"
                           : As above.
  o "Title"
                          : As above.
  o "Project"
                           : As above.
```

You can exit the statistics window by clicking the "window close" gadget.

## 1.70 Set window

(430) In this window you can edit a set.

## Gadgets

All (potential) elements of the set are represented by a checkbox gadget including the name of object. If the gadget is checked, the object is element of the set else (!) not. Simply check all objects you want to

```
be inside the set.
o
    Standard gadgets
.

Menus
~~~~~
o "Set"
    o (440) "All" : Will include all items to the set.
    o (440) "Nothing": Will exclude all items from the set.
    o (440) "Negated": Will toggle the in/out of set state of all items.
```

## 1.71 Colours window

(440) In this window you can edit the screen colours.

```
Gadgets
~~~~~~
o "Palette": Lets you choose a colour to edit.
o "R", "G", "B": Lets you choose the red, green or blue depth of the colour
to edit.
```

0

Standard gadgets

.

## 1.72 String window

In this window you can edit a string.

```
Gadgets
```

o "<Name>": String gadgets with the string to edit. <Name> depends on what string you are editing. o Standard gadgets . Menus ~~~~~

Standard menus

## 1.73 Choose window

#### 1.74 Error window

In this window errors are shown. The window is a (433) system requester and includes two lines of text. The first line is always

"Error: <command>"

while <command> describes what has been tried to execute without success.

The second line consists of the reason for the error. You must leave that window via "Continue".

Example: You try to insert a title on a tape and you get:

Error: Insert Length too big!

That indicates that you can't insert that title on that tape because it is too long.

#### 1.75 Show tape window

This window will display a tape & its titles respectively a tape with a suggestion where to record a new title. The info texts used for the tape & title are configured in the VideoMaxe preferences

If the window carries the title "Tape info", only a tape is shown. The title "Suggestion for free space" indicates that a suggestion is shown - to record a new title at the end of that tape. The title "Suggestion for used space" indicates such a suggestion is shown; arrows like ">" will indicate the start & end titles that would be (partly) overplayed. If there is only one arrow, then even the last title of the tape would be completely overplayed if the suggestion were accepted. If there are two, all titles except the last before the second arrow (which will only be partly overplayed) will be completely overplayed by accepting the suggestion.

Examples for suggestions for used space:

This suggestion would overplay "Robocop" completely and "Predator" partly if accepted.

{-} Aliens
>
{\*} Robocop
{\*} Predator
{\*} The Naked Gun

This suggestion would overplay "Robocop", "Predator" and "The naked gun" comletely if accepted.

This suggestion would overplay "Robocop", "Predator" completely and "The naked gun" partly if accepted.

("Aliens" will never emerge in a used space suggestion as it is locked..)

NOTE that you may change the size of the window without causing the window to refresh! Please realize that this window is only used by other windows and does not react itself; you have to commit the refresh from the master window.

## 1.76 Information window

In this window information (as text) is shown. The window is a (433) system requester and includes two lines of text. The first line is always "Information:"; the second line consists of any informational text.

You must leave that window via "Continue".

### 1.77 Busy window

In this window information is shown in a gadget while VideoMaxe is working. You have to wait until the executed routine is finished.

Example: Loading a project.

#### 1.78 Length window

(440) In this window you can edit (a
title
s) length.

Gadgets

o "Length" lets you edit the title's length. The first gadget contains the hours, the next minutes, the last the seconds. You will need the latter rather for music than for normal film recordings.

Note that if might type in the length in minutes only - even if the length is bigger than one hour; thus YOU do not need to do any calculations.

HINT: A title with length zero can always be inserted - which might be useful if you do not know exactly where to record the new title, but want to preserve the entered data. You can resurrect the title in the

project window
 via "Copy active title".

o "Compression factor" lets you edit the compression factor. This is a fraction that is represented by a string; the character "/" stands for the division mark. See

Title compression concept for explanation.

Menus

```
o "Specials"
```

0

Standard menus